Jak provést registraci do fotbalové asociace České republiky – návod pro Vás

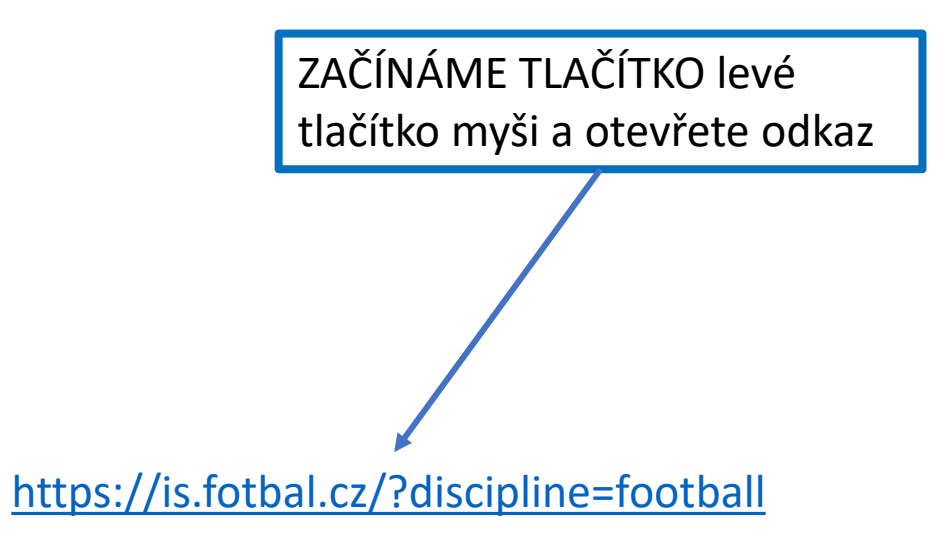

# Vítejte v novém informačním systému FAČR

Pro přístup k dalšímu obsahu se přihlaste nebo zaregistrujte

 $^{\circ}$ 

#### Přihlášení

| Váš e-mail | $\stackrel{\circ}{\frown}$ |
|------------|----------------------------|
| Heslo      | 6                          |
|            | Zapomenuté heslo           |

PŘIHLÁSIT

ZAČÍNÁME TÍMTO TLAČÍTKEM TEDY STAT SE ČLENEM

Registrace

Fotbalové asociace ČR

Založte si účet a staňte se čl

STÁT SE ČLENEM

Migrace člena

MIGROVAT ÚČET

**Obnova členství** 

**OBNOVIT ČLENSTVÍ** 

Historicky jsem byl členem, nyní už nejsem a chci se stát opět členem.

Jsem stávajícím členem FAČR v původním systému a chci migrovat do nového.

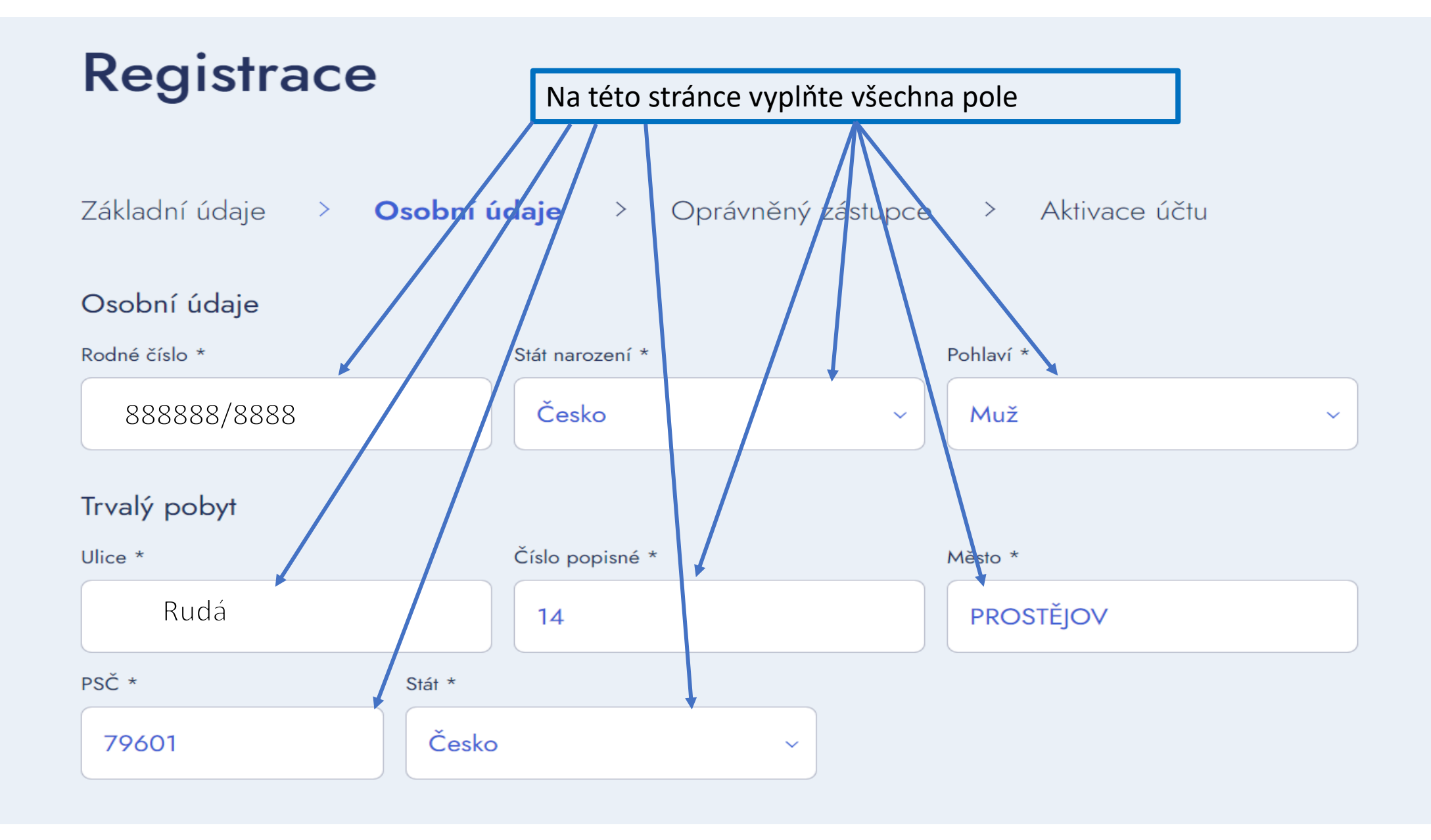

| Chci se stát hráčem<br>Město narození *                                                                                                    | Druhá národnost        | Na této stránce zatrhněte tato pole a doplňte<br>vše potřebné, pokud chcete dostávat nabídky z<br>FAČR tak zatrhněte i to třetí pole, jakmile máte<br>hotovo tlačítko DÁLE |   |  |
|----------------------------------------------------------------------------------------------------|------------------------|----------------------------------------------------------------------------------------------------|---|--|
| Prostějov                                                                                                    | Bez druhé národnosti ~ | Čeština                                                                                                    | ~ |  |
| Chci se stát členem prostřednictvín<br>Klub *                                                                                                    | n klubu                |                                                                                                    |   |  |
| 1. SK Prostějov z.s. (7130551)                                                                                                    |                        |                                                                                                    | × |  |
| V souvislosti se svým členstvím ve Fotbalové asociaci České republiky souhlasím s možností FAČR a jeho partnerů zasílat<br>na můj uvedený kontaktní e-mail výhodné marketingové nabídky a pravidelné informace ohledně #CESKAREPRE či<br>aktuality z českého fotbalu či soutěže o vstupenky či fanouškovské předměty #CESKAREPRE. (Aktuální znění podmínek) |                        |                                                                                                    |   |  |
| Souhlasím se zavedením do databáze a s podmínkami členství. * (Aktuální znění podmínek)                                                                                                    |                        |                                                                                                    |   |  |
| ZPĚT DÁLE                                                                                                    |                        |                                                                                                    |   |  |

#### Oprávněný zástupce

Křestní jméno opatrovníka \*

#### Aleš

Příjmení opatrovníka \*

Novák

#### Přihlašovací údaje

E-mail \*

xxxxxxx@xxx.CZ

Heslo \*

•••••

Chybí malé písmeno

Opakovat heslo \*

.....

ZPĚT

Telefon

+420xxxxxx

PŘEJÍT K AKTIVACI

Na této stránce vyplňte vše požadované a zadejte si heslo. Heslo musí obsahovat malé, velké písmeno, jeden znak a celkem musí mít 8. znaků. Jakmile máte vyplněno rozsvítí se pole PŘEJÍT K AKTIVACI, klikněte na něj. Do emailu Vám přijde aktivační kód.

### Registrace

Základní údaje > Osobní údaje > Oprávněný zástupce > **Aktivace účtu** 

Na zadaný e-mail byl odeslán aktivační kód.

Neobdrželi jste aktivační kód? Zaslat nový e-mail kód

Pro dokončení registrace zadejte kód níže.

Zadejte aktivační kód z e-mailu \*

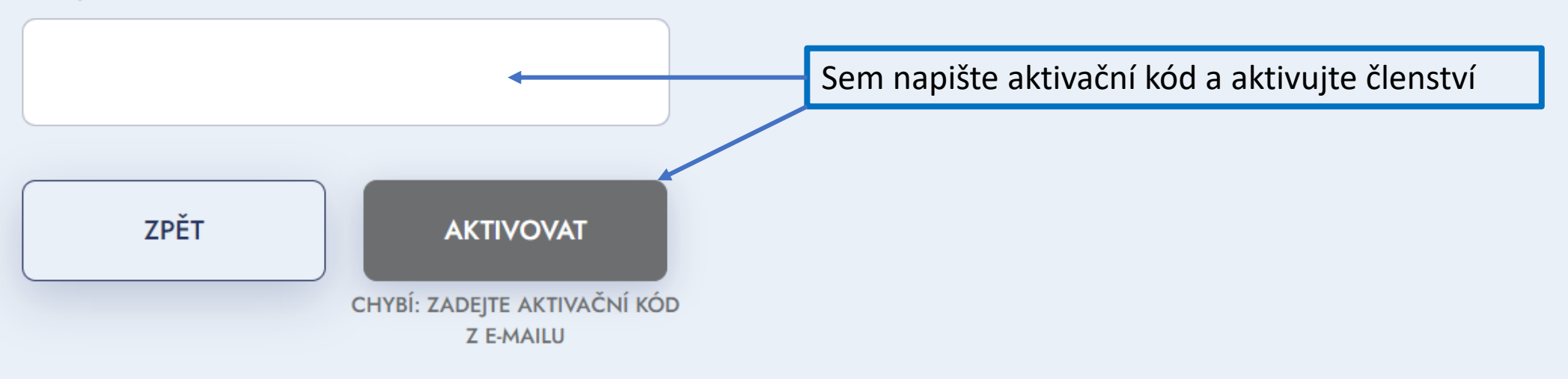

## Členský poplatek

Pro aktivaci členství je potřeba uhradit členský poplatek.

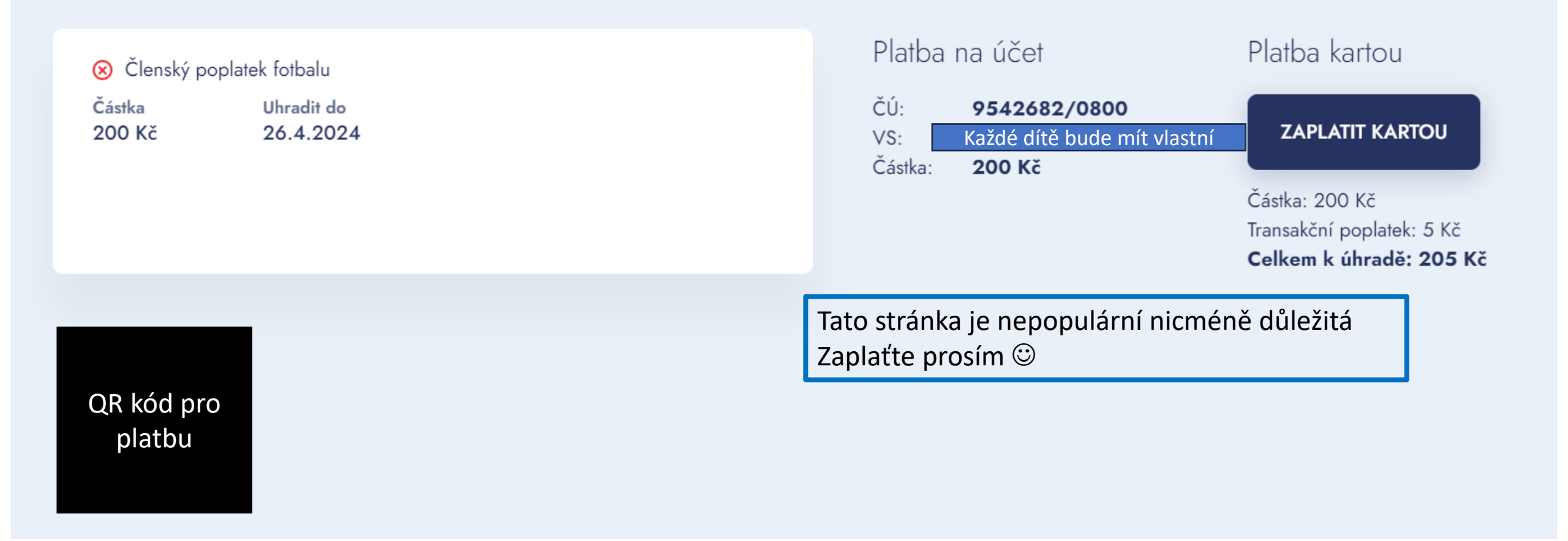